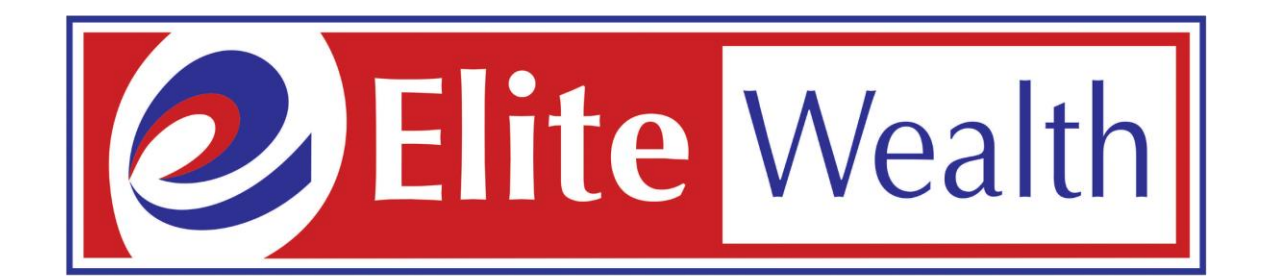

# Online Demat and Trading Account Opening

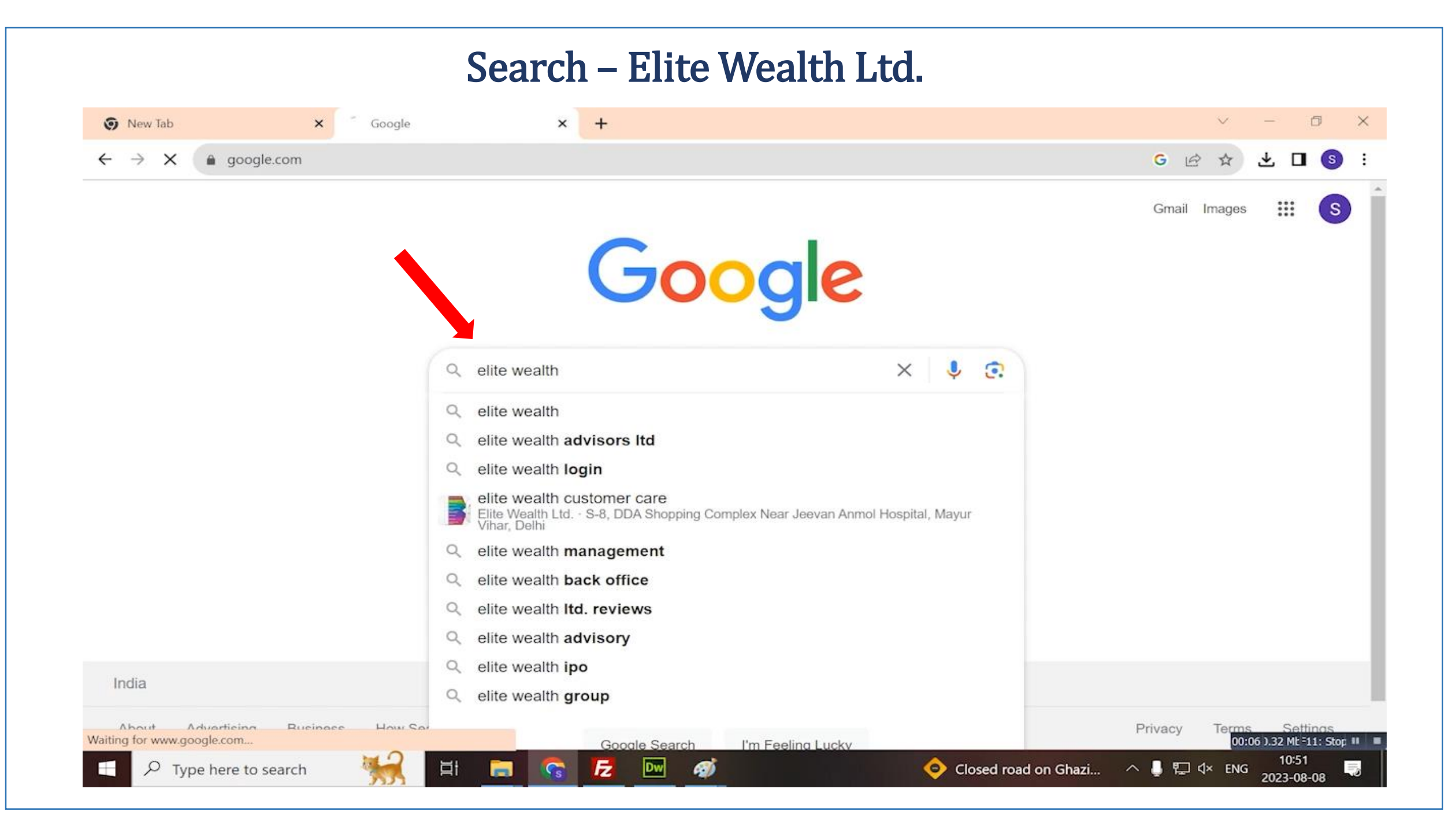

## Click on Website - <u>www.elitewealth.in</u>

| × |                                         |                   |                |                |            |           |             |            |            |         |    |         |        |    |            |      | -      |
|---|-----------------------------------------|-------------------|----------------|----------------|------------|-----------|-------------|------------|------------|---------|----|---------|--------|----|------------|------|--------|
| × | elitewealth.in                          |                   |                |                |            |           |             |            |            |         |    |         | 1.0    | B  | *          | *    |        |
|   | Google                                  | elite wealth      | ٢              |                |            |           | ×           | <b>Ļ</b> ( | <b>?</b> Q |         |    |         |        |    | <b>(</b> ) | ;    | : (    |
|   | News Login                              | Images            | Brochure       | Advisor        | Bac        | ck office | Care        | er C       | Owner      | Wikiped | ia | All fil | ters 👻 | То | ols        | Safe | Search |
|   | About 8,73,00,000 m                     | esults (0.27 sect | onds)          |                |            |           |             |            |            |         |    |         |        |    |            |      |        |
|   | Results for Mayur Vil                   | har, Delhi · Cho  | ose area       | :              |            |           |             |            | •          |         |    |         |        |    |            |      |        |
|   | Elite Wealth Ltr<br>https://elitewealth | d<br>1.in 🚦       |                |                |            |           |             |            |            |         |    |         |        |    |            |      |        |
|   | Elite Wealth Lte                        | d - Online S      | share Tra      | ading and      | d Inve     | stmen     | <u>ıt</u>   |            |            |         |    |         |        |    |            |      |        |
|   | Elite Wealth Ltd is th                  | e Top stock brol  | ker in Delhi.  | We offer We    | ealth mai  | nagemen   | nt service, | Mutual     |            |         |    |         |        |    |            |      |        |
|   | Fund investment, NP                     | S, PMS Financia   | al Planner in  | i Delhi, India | а.         |           |             |            |            |         |    |         |        |    |            |      |        |
|   | Login Platfor                           | m                 |                |                |            |           |             |            |            |         |    |         |        |    |            |      |        |
|   | Elite Wealth Ltd -                      | Top stock broke   | r in Delhi, Ir | ndia offering  | low        |           |             |            |            |         |    |         |        |    |            |      |        |
|   | Contact Us                              |                   |                |                |            |           |             |            |            |         |    |         |        |    |            |      |        |
|   | Elite Wealth Ltd -                      | Top stock broke   | r in Delhi, In | ndia offering  | low        |           |             |            |            |         |    |         |        |    |            |      |        |
|   | Career                                  |                   |                |                |            |           |             |            |            |         |    |         |        |    |            |      |        |
|   | Investment in sec                       | urities market ar | e subject to   | market risk,   | , read all |           |             |            |            |         |    |         |        |    |            |      |        |
|   |                                         |                   |                |                |            |           |             |            |            |         |    |         |        |    |            |      |        |

#### Click On - Open Demat Account

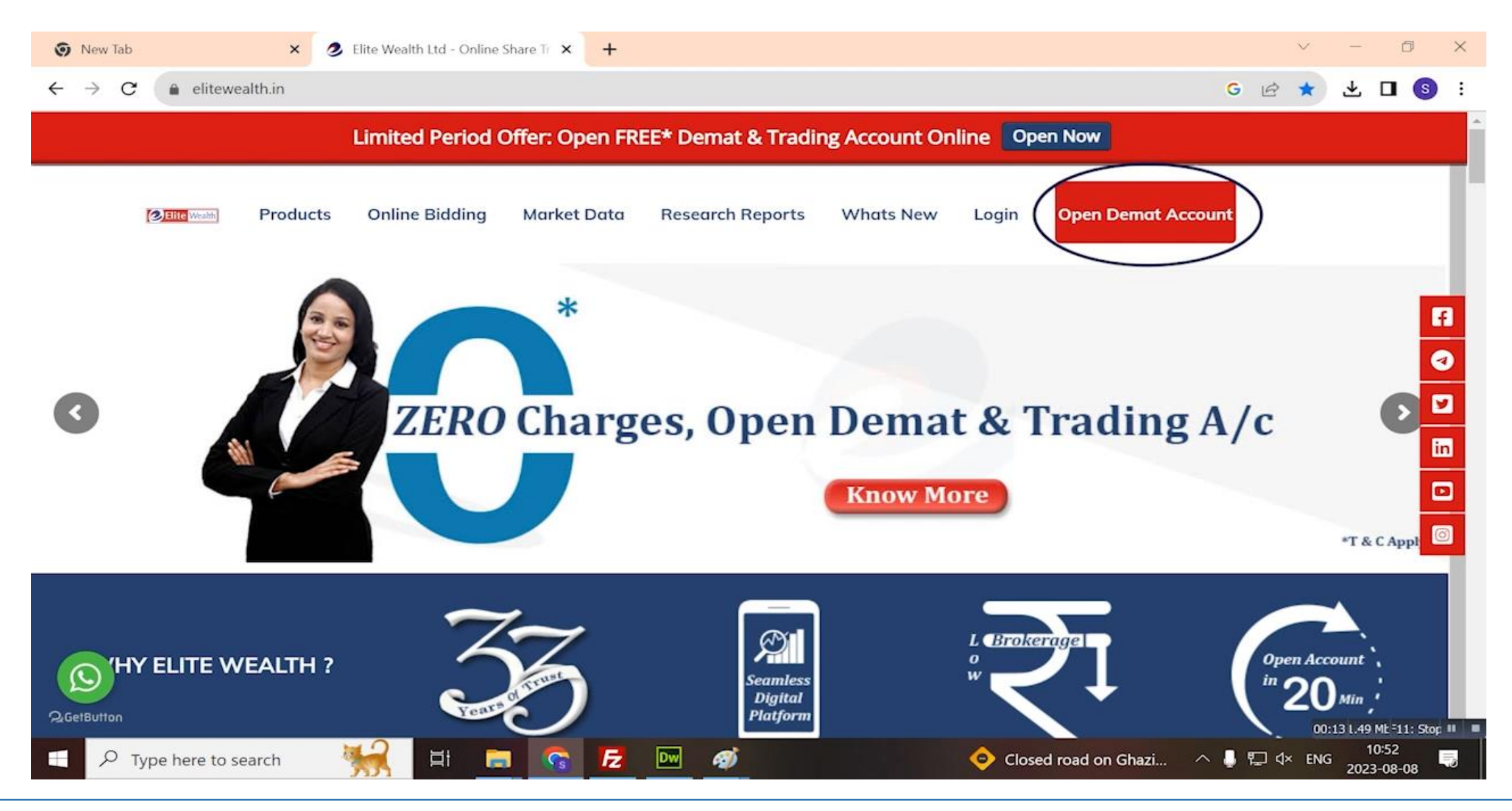

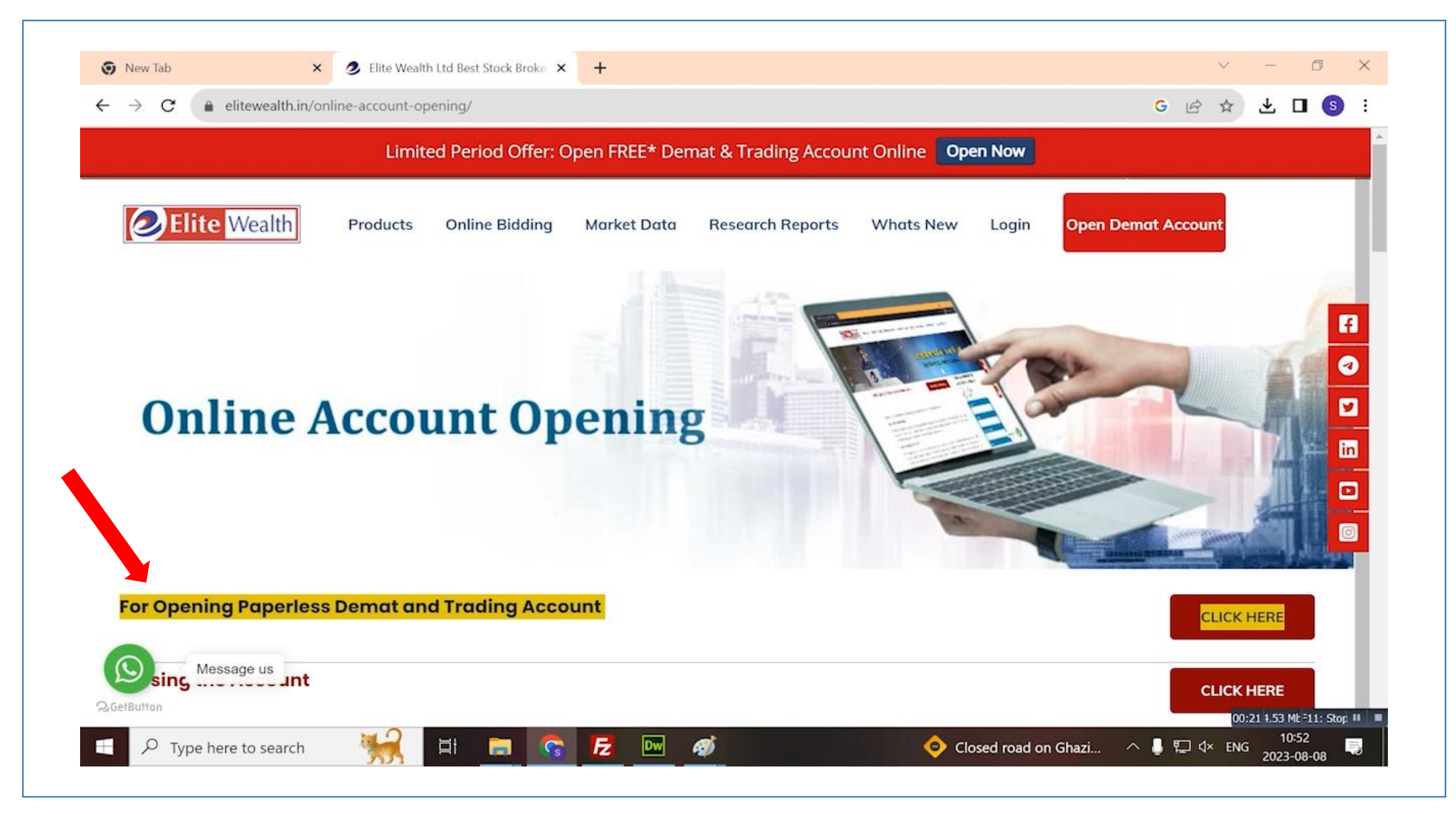

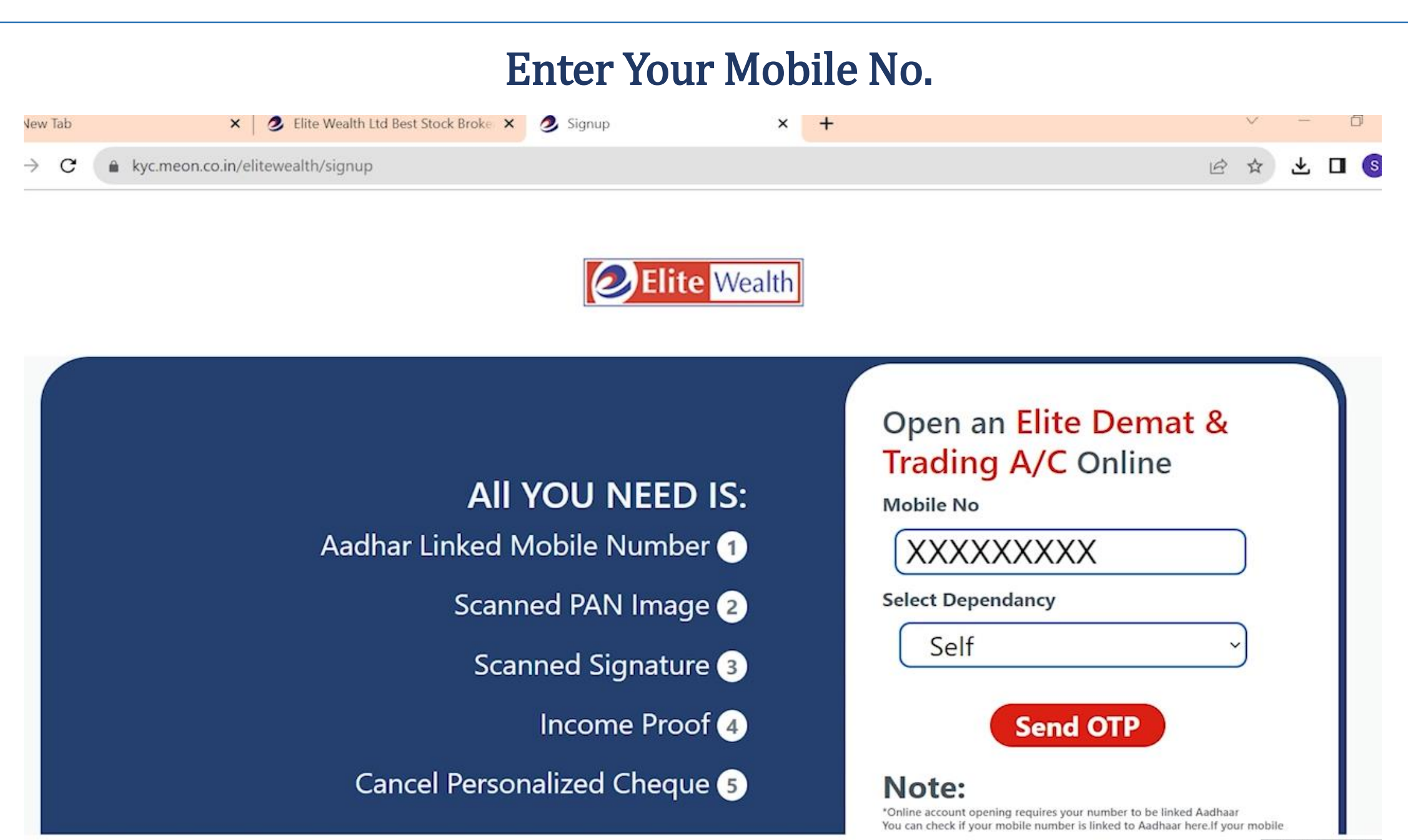

<sup>00:30 5.07</sup> Mt =11: St

#### **Enter OTP Received on Mobile No**

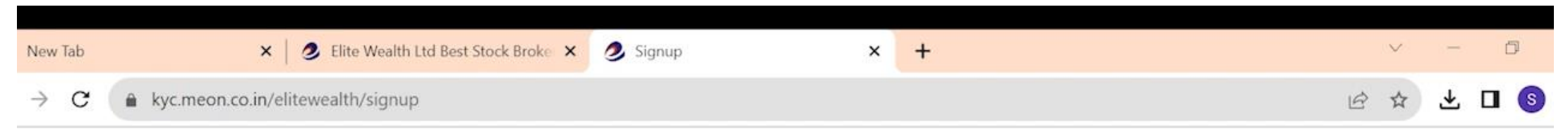

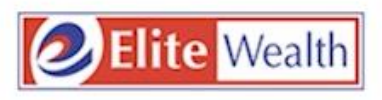

# We have sent an OTP on your mobile no.

# Sign Up Now Enter OTP 1203 46s Waiting for OTP... VERIFY OTP Observed Note: \* Online account opening requires your mobile number to be

\* Online account opening requires your mobile number to be linked to Aadhaar. You can check if your mobile number is linked to Aadhaar here. If your mobile number isn't linked to Aadhaar, please open your account offline.

#### **Enter Your E-mail ID**

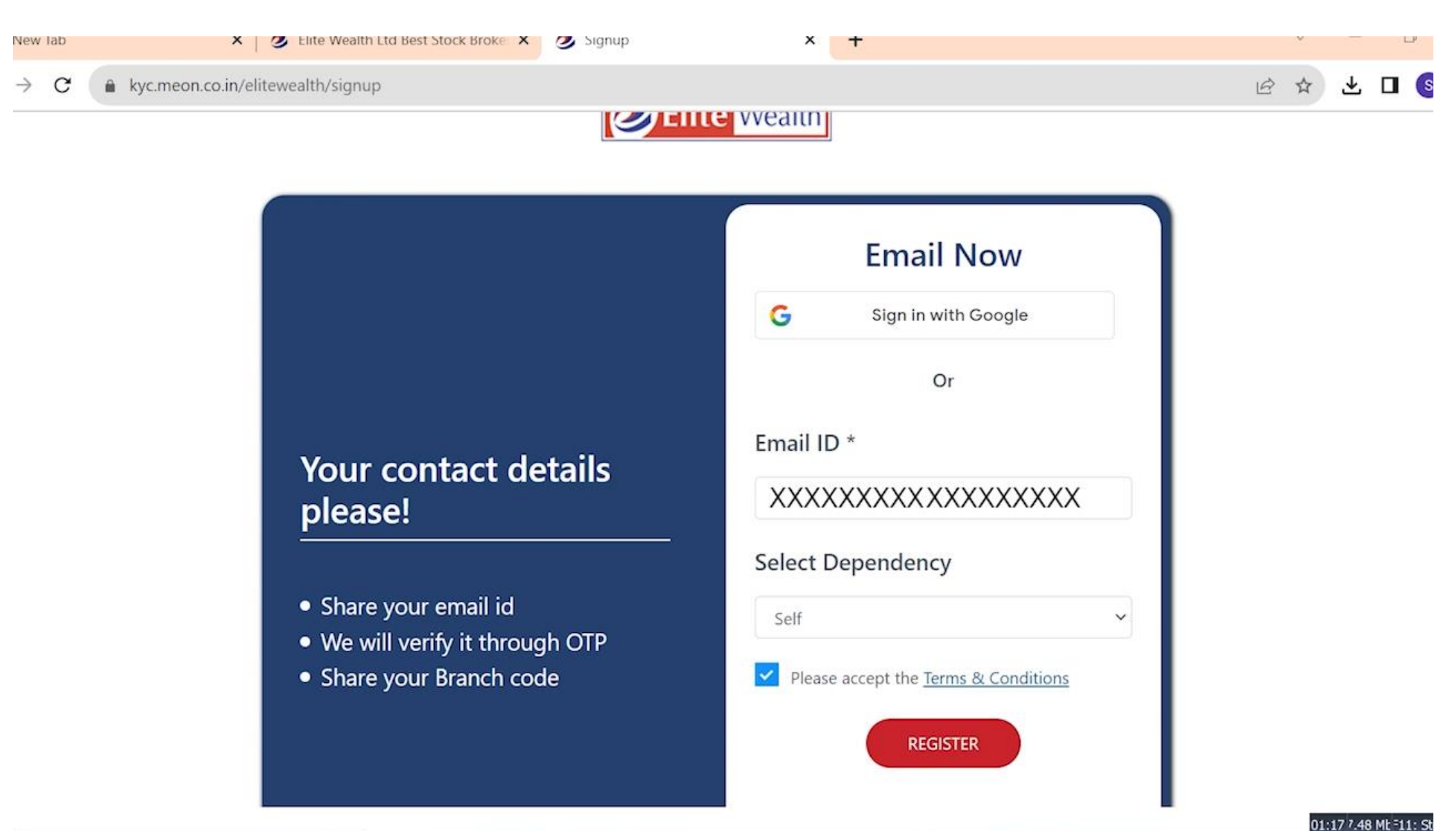

|             | Enter OTP                                                                   | <b>Received on E-mail</b>                                                                           |           |
|-------------|-----------------------------------------------------------------------------|----------------------------------------------------------------------------------------------------|-----------|
| New Tab     | × 2 Elite Wealth Ltd Best Stock Broke × 2 Signup                            | × +                                                                                                 | v – 0     |
| → C 🍙 kyc.m | neon.co.in/elitewealth/signup                                               |                                                                                                    | 🖻 🛧 生 🗖 🌀 |
|             | Vour contact details please!                                                | Lite Wealth<br>Enter OTP<br>8945<br>21s Waiting for OTP<br>You will receive an OTP on your Email ID |           |
|             | <ul><li>Share your email id</li><li>We will verify it through OTP</li></ul> | VERIFY OTP RESEND                                                                                   |           |

01:57 3.81 Mt =11: Stop

#### **Enter Your PAN No.**

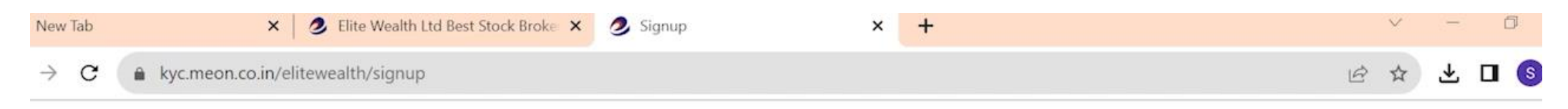

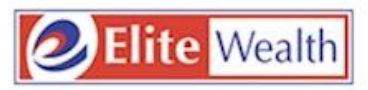

#### We'll begin with your PAN First

- Provide Your PAN and Date of Birth as mentioned on your PAN Card
- Your Account Name will be taken as mentioned in the Income Tax Database
- PAN card should be linked with Aadhaar

PAN (Permanent Account Number)

XXXXXXXXXX

Date Of Birth (as per Pancard)

07-11-2002

Please accept the Terms & Conditions

SUBMIT

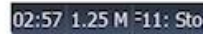

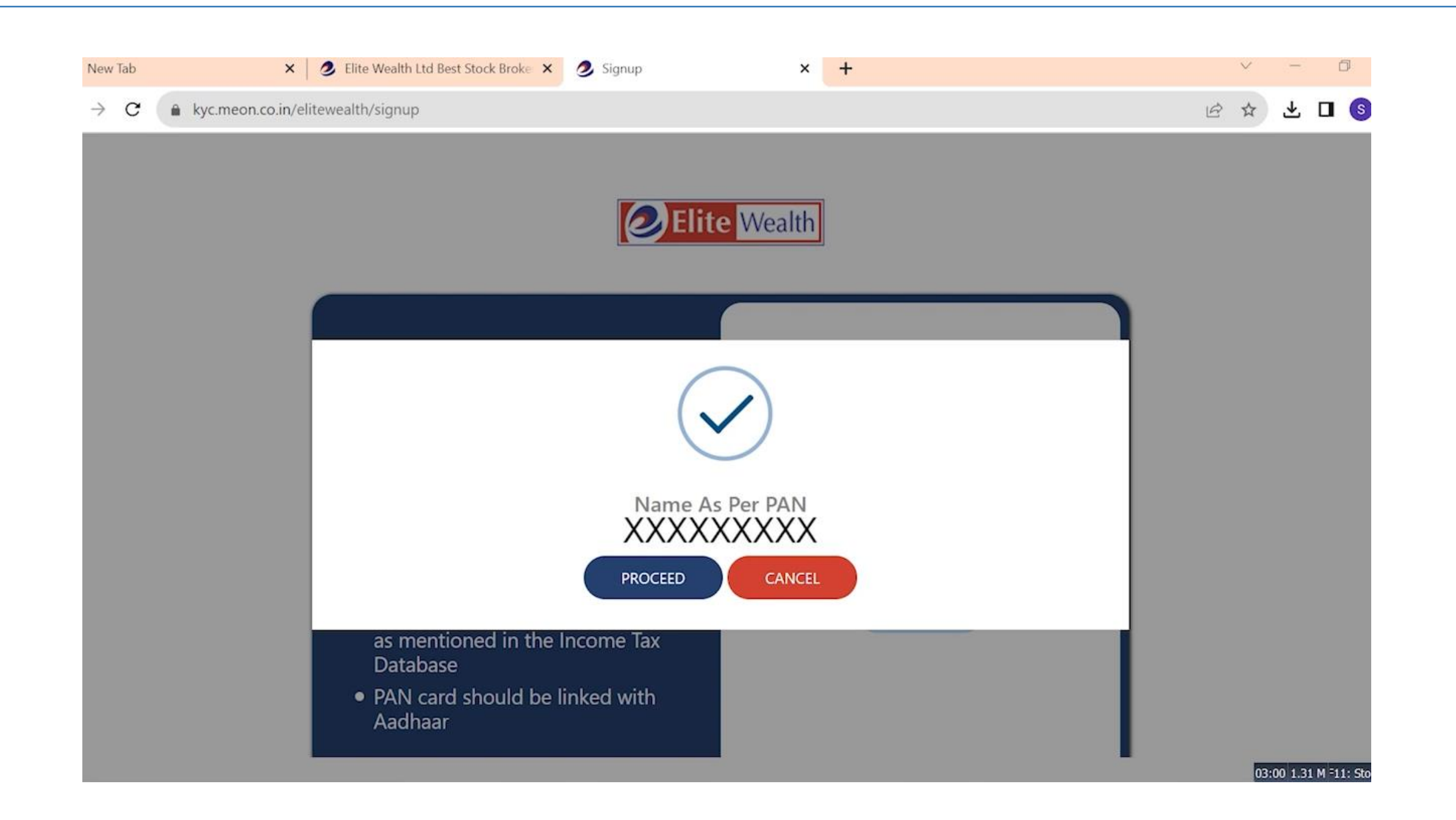

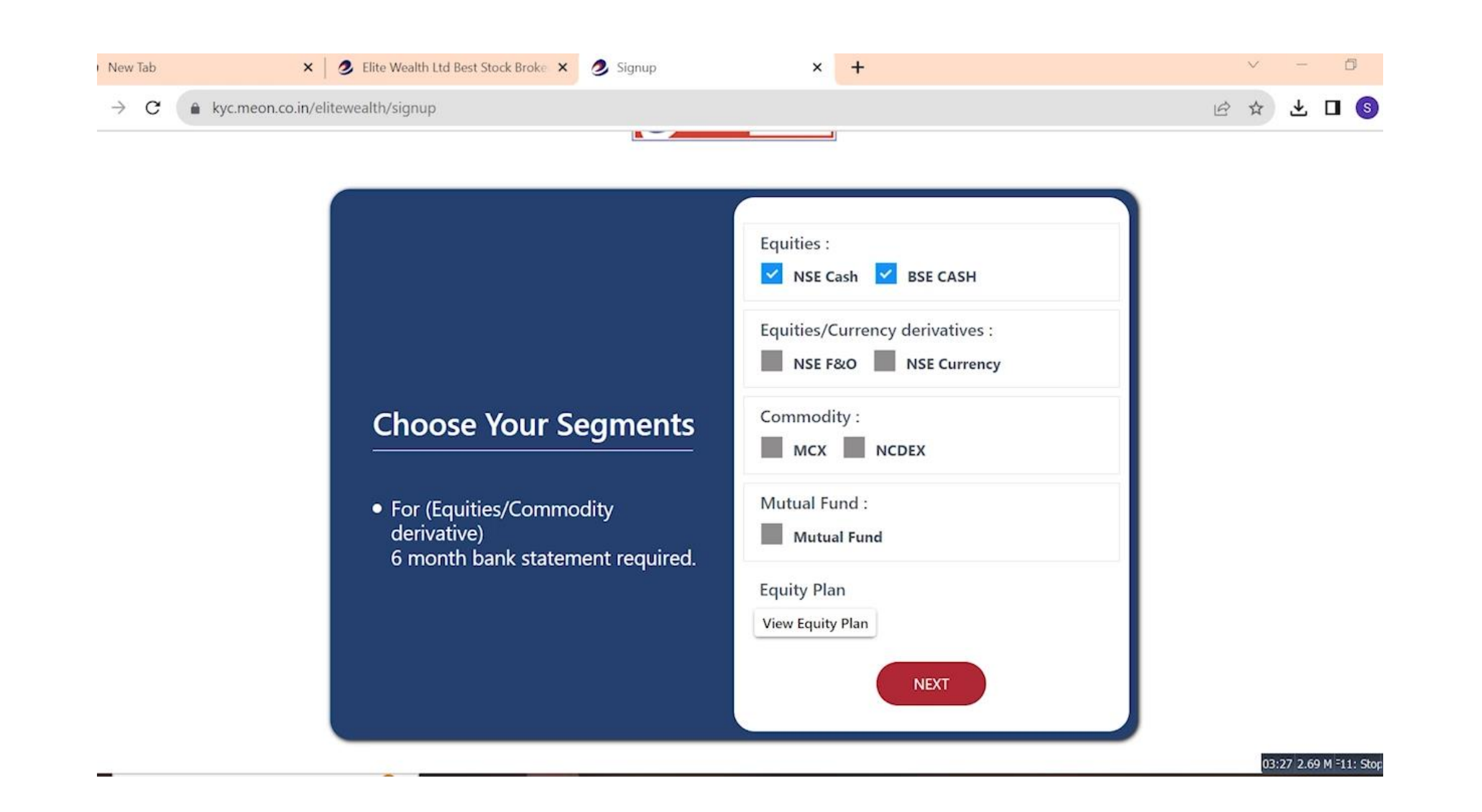

#### **Connect to Digi Locker**

| New Ta        | ıb | × 🛛 🧶 Elite W                 | Vealth Ltd Best Stock Broke 🗙 | 🥑 Signup | × | + |   | $\sim$ |   | đ | J |
|---------------|----|-------------------------------|-------------------------------|----------|---|---|---|--------|---|---|---|
| $\rightarrow$ | C  | kyc.meon.co.in/elitewealth/si | ignup                         |          |   |   | B | ☆      | ₹ |   | s |
|               |    |                               |                               |          |   |   |   |        |   |   |   |

# Share Aadhaar details from Digilocker

Do not worry if you have never registered with Digilocker. Click on the button "Connect To Digilocker". Digilocker will open as a pop-up on your screen where provide your Aadhaar number and authenticate with OTP. You will then be required to set your PIN and give your consent to provide your Aadhaar document to us for KYC. Your 12 digit Aadhaar number is never fetched, stored, revealed or collected. The Aadhaar and the PAN CALPT5559C should belong to you. CONNECT TO DIGILOCKER

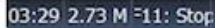

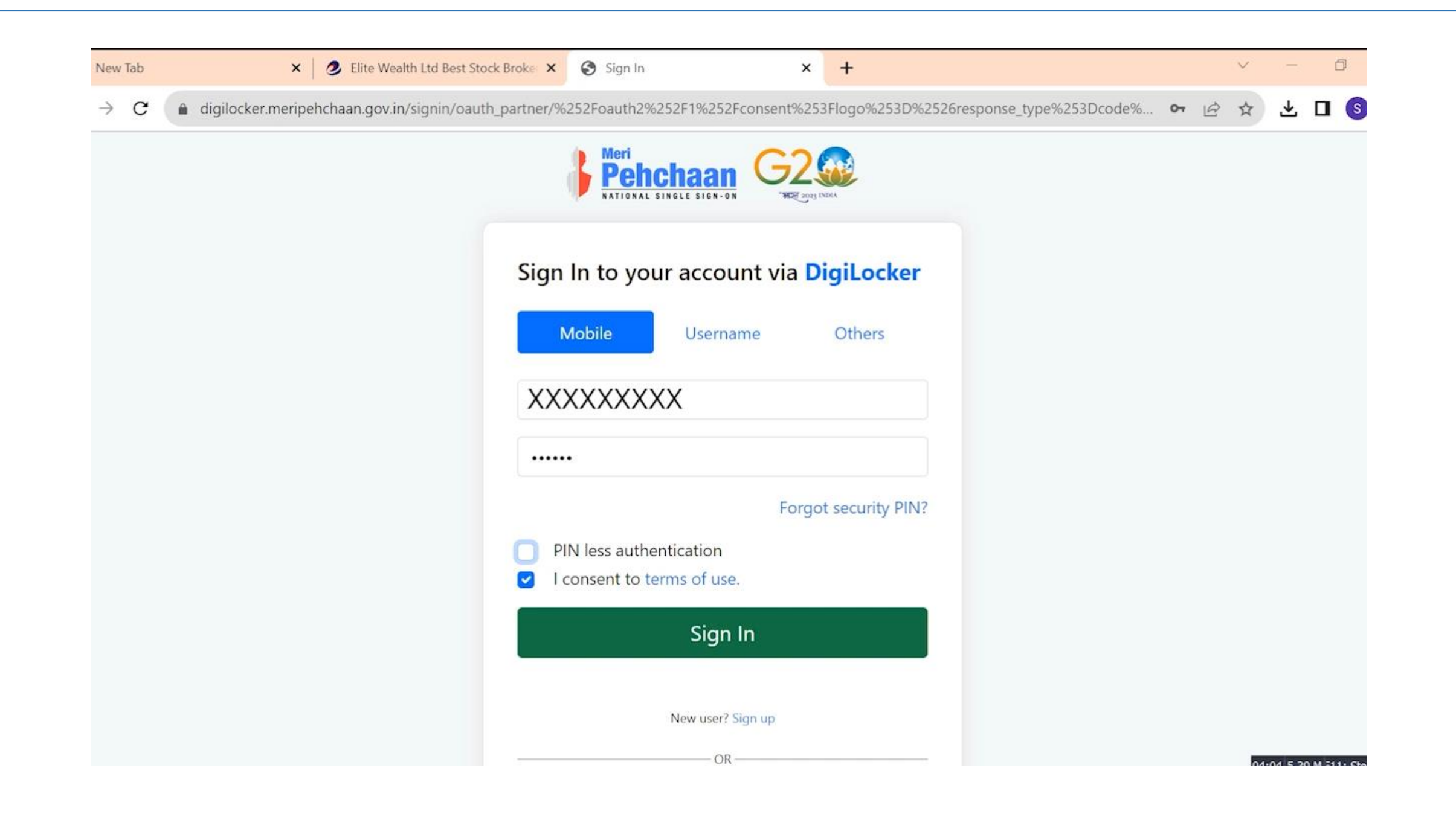

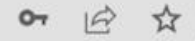

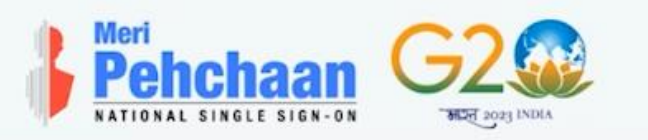

#### Verify OTP

DigiLocker has sent you an OTP to your registered mobile (xxxxx4859) and email (harshtri\*\*\*\*\*\*@gmail.com). OTP will be valid for 10 Minutes.

| n In |
|------|
|      |
|      |

digilocker.meripehchaan.gov.in/public/oauth2/1/consent?logo=&response\_type=code&client\_id=MO1A8E7C98&state=signups6qogq\_6rzot6t... 💁 🖄

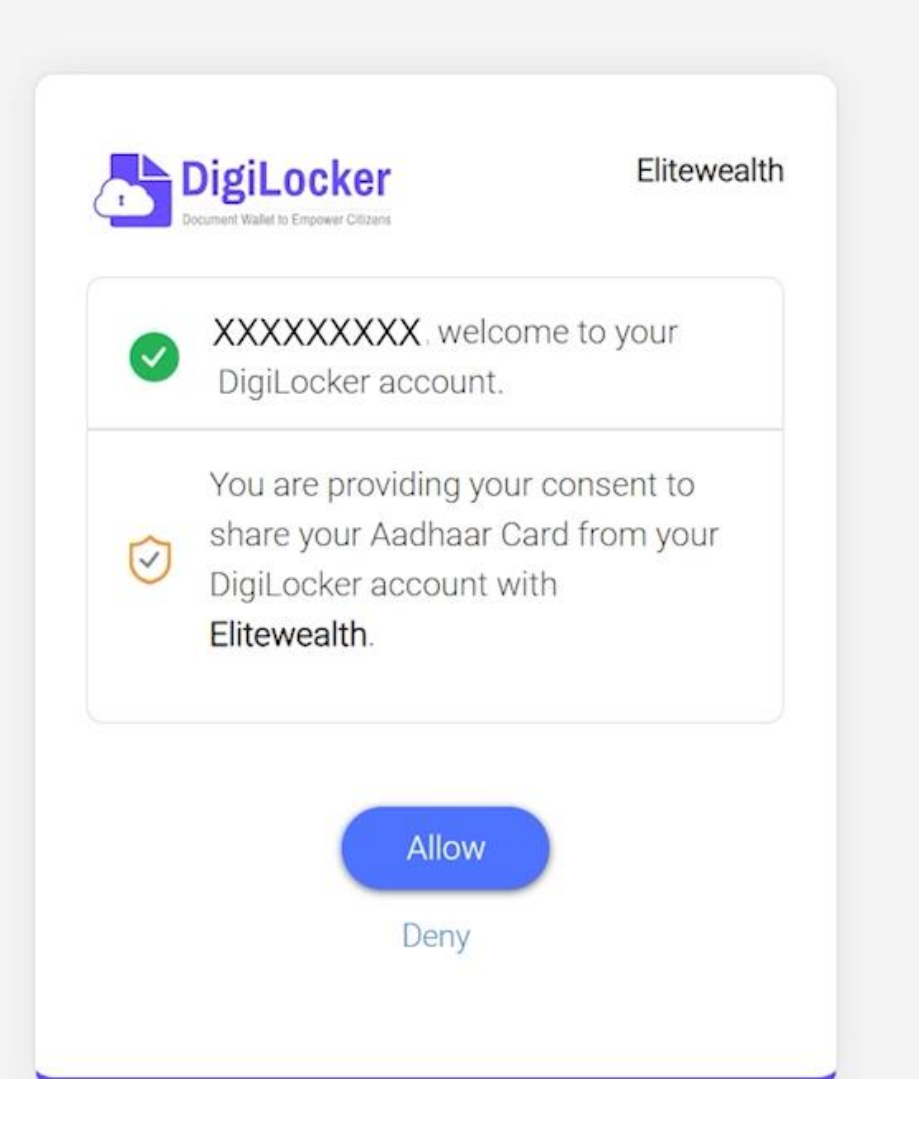

🔒 kyc.meon.co.in/elitewealth/start?code=1d1b49f1b983c1fec4bd57f5e4174231e573ec2d&state=signups6qogq\_6rzot6t0DsdO-cnUMVxDbmE\_iN... 💁 🖄 🕁 📘

#### **Please Verify Your Details**

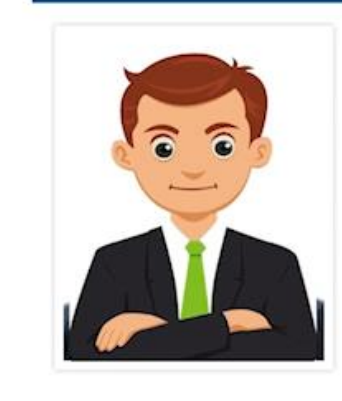

radesh; India, 201014

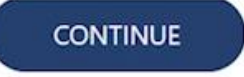

C

#### **Enter your Details**

[

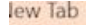

🗙 🥑 Elite Wealth Ltd Best Stock Broke 🗙 🥭 Signup

×

+

 $\rightarrow c$ 

#### My sole country of tax residency India

- I have understood the information requirements of this Form (read along with FATCA & CRS Instructions) and hereby confirm that the information provided by me/us on the form is true, correct and complete. I also confirm that I have read and understood the FATCA & terms and conditions below and hereby accept the same. Name for your account will be updates as per the Income Tax database due to Exchange regulations.
- I agree to open a trading and demat account.
- confirm to have and understood the contents of FATCA / CRS declaration.

| ather's Name    | <b>B</b> * | Mother's Na   | me*                  |
|-----------------|------------|---------------|----------------------|
| XXXXXX          | XXX        | XXXXXXX       | XX                   |
| Marital Status  | 5*         | Education•    |                      |
| Single          | ~          | Graduate      | ~                    |
| Annual Incom    | ie.        | Trading Expe  | erience <sup>.</sup> |
| 1-5 Lac         | ~          | 4             | Year                 |
| Politically Exp | osed       | Occupation•   |                      |
| No              | ~          | Private Secto | or 🗸                 |
| Do you want     | to add n   | ominee        |                      |
| ✓ Yes           | No         |               |                      |
| Do vou wish t   | o execut   | te DDPI ?     |                      |
| What is DDPI?)  | )          |               |                      |
| Yes             | No         |               |                      |
|                 |            |               |                      |

6 \$ ⊻ □

05-21 2 04 M -11- 0

## **Add Nominee Details**

🖻 🕁 👱 🛙

| XXXXXXXXX            | h XXX    | 22. XXXXXX   | XXXXXXXXX            | XXXXXXXXX                                                |
|----------------------|----------|--------------|----------------------|----------------------------------------------------------|
| Relation*            | Address1 |              | Address2*            | City*                                                    |
| Father 🗸             | зєХХ     | XXXXXXX Idir | 2 loc XXXXXXXXX1     | Ghaziabad                                                |
| State*               | Pincode* |              | Country*             | Nominee1 Percentage*                                     |
| Uttar Pradesh        | 201014   |              | India                | 100                                                      |
| Select any ID PROOF* |          | PAN          | Identit<br>(file sho | <b>y Proof (only png, jpg)</b><br>ould be less than 4MB) |
| PAN                  | ~        | XXXXXXXX     | XX Browse            | No file Selected                                         |

#### **Enter your Bank Details**

С

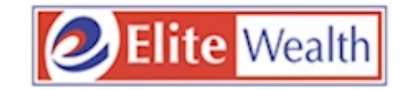

#### **Bank Account Details**

- Provide Bank account details wherein you are sole/primary holder
- We'll verify your bank account by Depositing one rupee into it

Bank Account Number

XXXXXXXXX

Confirm Account Number

XXXXXXXXXX5

IFSC Code

XXXXXXXXXX

Account Type

--- Select Account Type ---

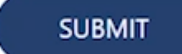

 $\sim$ 

▲ kyc.meon.co.in/elitewealth/signup

C

• 🖻 🕁 🗖

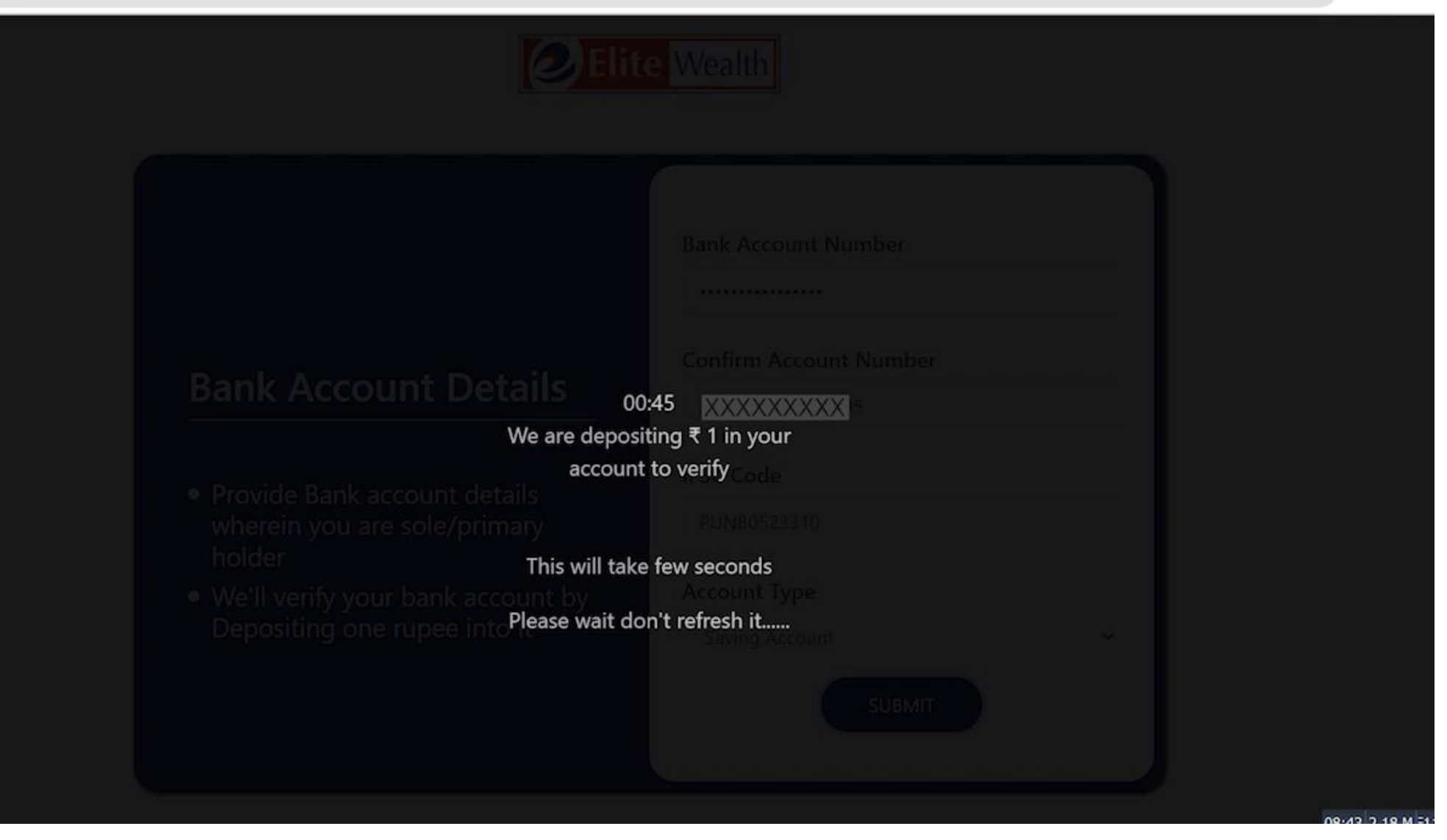

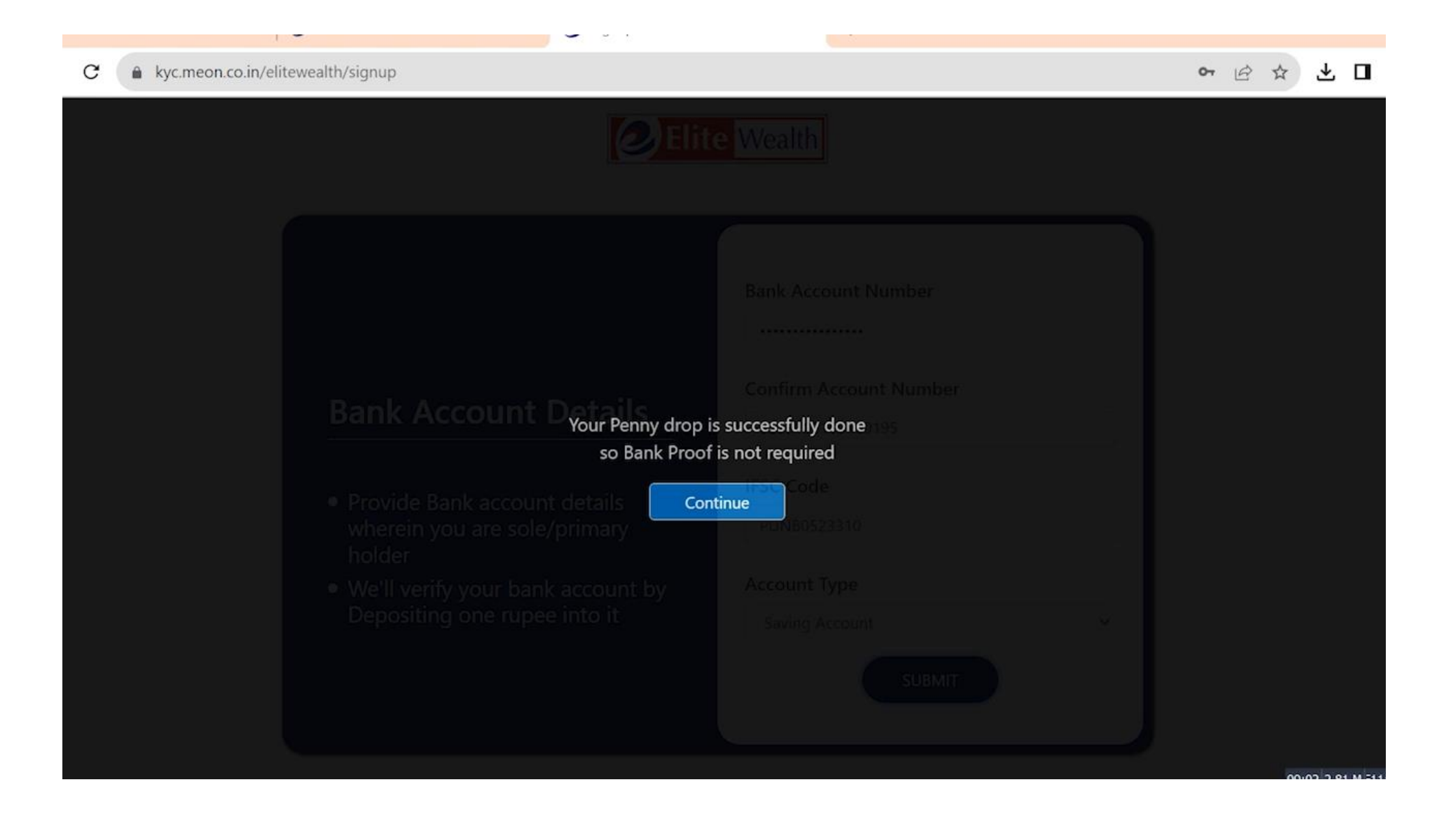

## **Upload Your Signature**

| New 1         | ab | × 🛛 🥑 Elite Wealth Ltd Best Stock Broker 🗙 | 🥭 Signup | ×           | : | + |   | $\sim$ | - | Ć | D |
|---------------|----|--------------------------------------------|----------|-------------|---|---|---|--------|---|---|---|
| $\rightarrow$ | C  | kyc.meon.co.in/elitewealth/signup          |          |             |   |   | Ŕ | ☆      | ⊻ |   | S |
|               |    |                                            |          | lite Wealth |   |   |   |        |   |   |   |

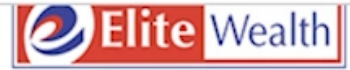

### Upload Signature

Signature must be on white paper and file file must be in JPEG or PNG format(max size 5MB)

| Digital Signature                | 9                           | Upload Signature                                                                   |
|----------------------------------|-----------------------------|------------------------------------------------------------------------------------|
| ase sign on screen, this will be | captured as                 | your authorized signature                                                          |
| t                                | Upload<br>File mu<br>80 KB) | l Your Signature<br>Ist be in JPEG or PNG format (max size<br>J <mark>pload</mark> |

00:02 0 Mb =11: Stop

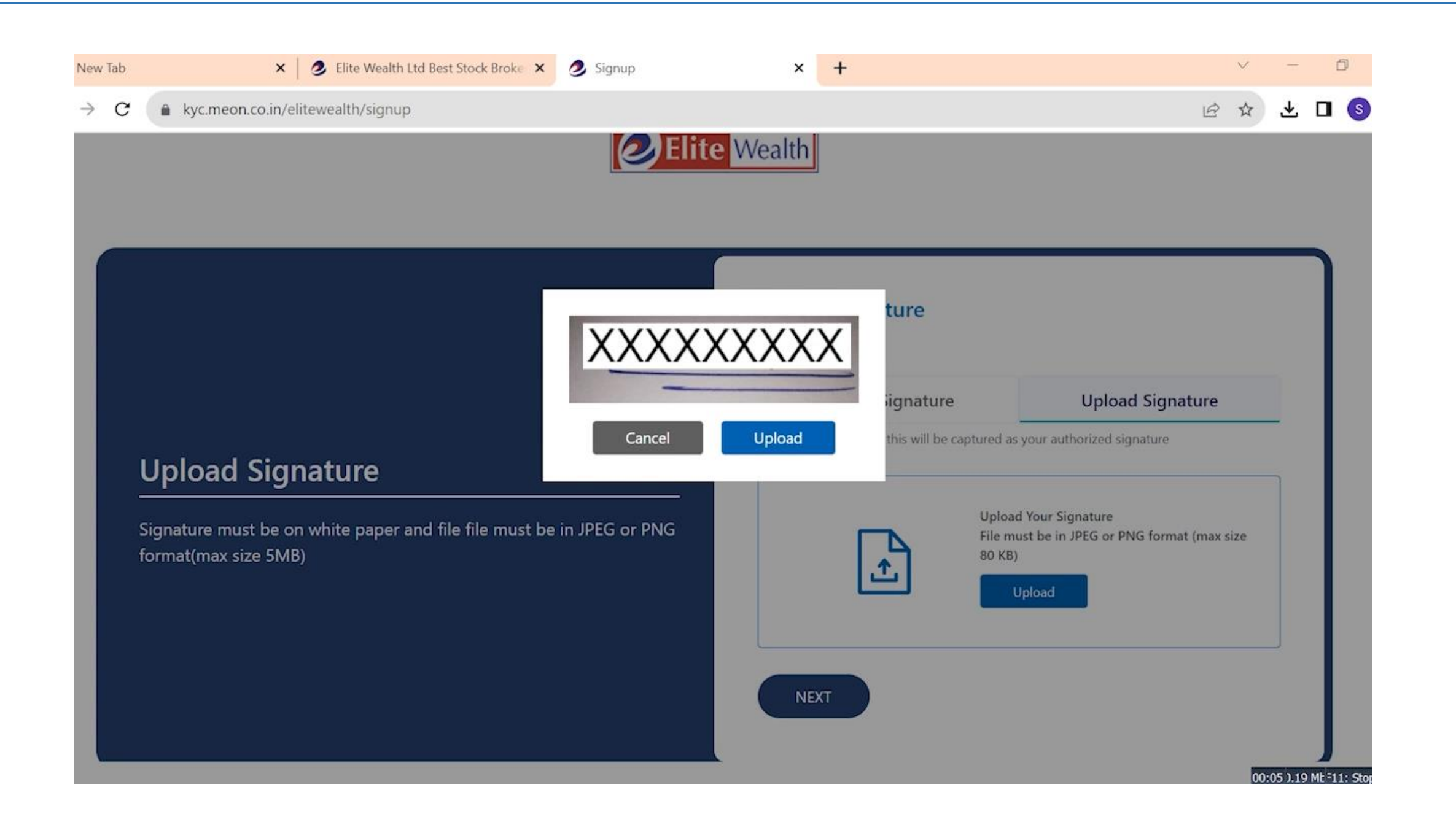

## **Click here for Live Image**

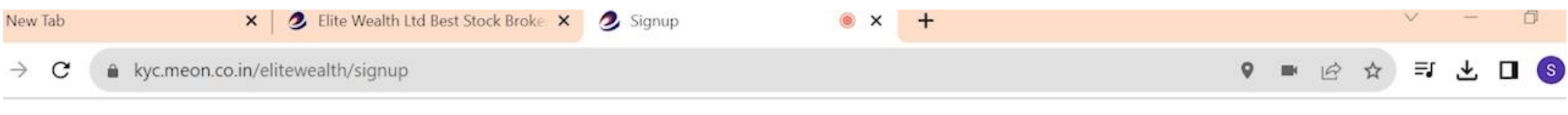

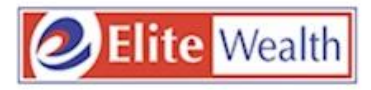

#### <u>Webcam Client Image - Final Step</u>

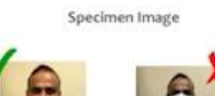

#### Important Image instructions

> Do not wear goggles, cap or anything covering the face
> Capture clear image with a sufficient light
> Not other person-should appear in the image
> Distance between the camera should not be more then 0.5 meter
> Background of the image should be plain. preferably white

> Do not use the rotated image. Caputure only an up-right image .

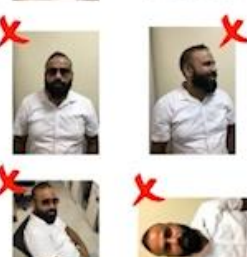

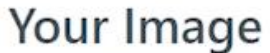

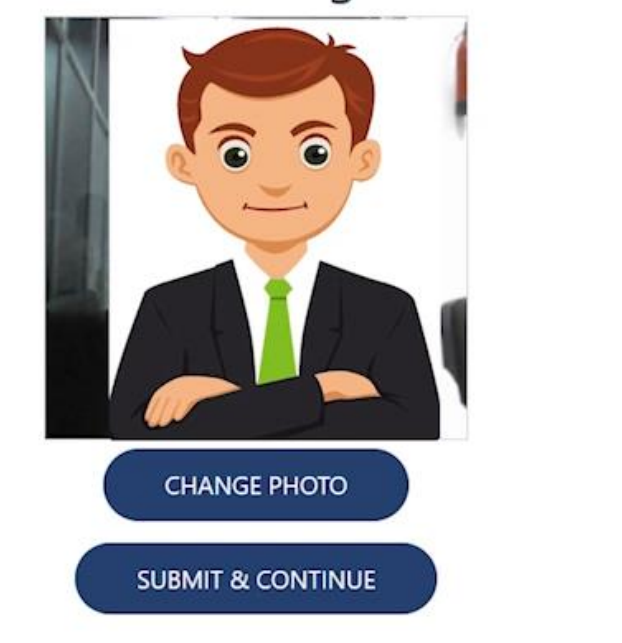

04:21 5.29 M F11: Stop

#### Click here to proceed e-sign

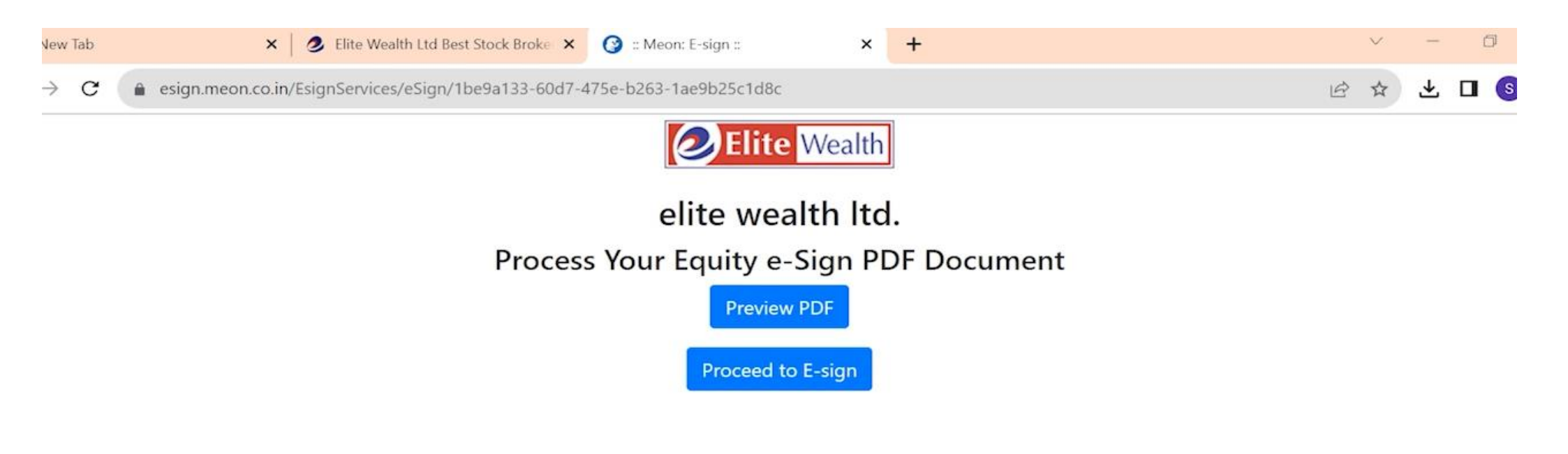

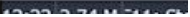

#### Enter your Aadhaar No.

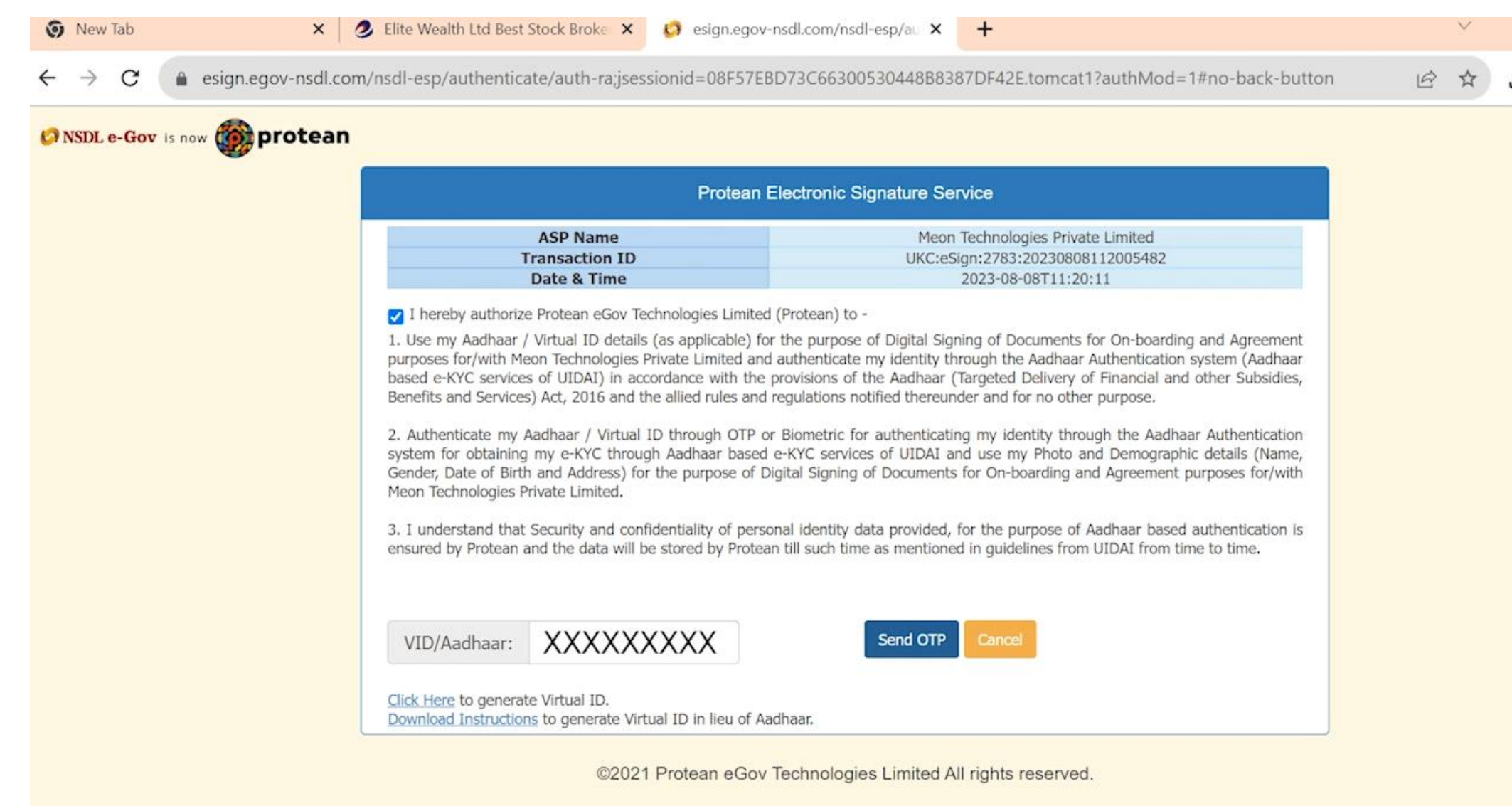

#### New Tab

4  $\rightarrow$ C esign.egov-nsdl.com/nsdl-esp/authenticate/auth-rajjsessionid=08F57EBD73C66300530448B8387DF42E.tomcat1?authMod=1#no-back-button 07 10

#### 🕼 NSDL e-Gov is now 🍈 protean

| Electronic Signature Service      |                                                                                              |
|-----------------------------------|----------------------------------------------------------------------------------------------|
| Meon Technologies Private Limited |                                                                                              |
| UKC:eSign:2783:20230808112005482  |                                                                                              |
| 2023-08-08T11:20:11               |                                                                                              |
|                                   | Meon Technologies Private Limited<br>UKC:eSign:2783:20230808112005482<br>2023-08-08T11:20:11 |

I hereby authorize Protean eGov Technologies Limited (Protean) to -

1. Use my Aadhaar / Virtual ID details (as applicable) for the purpose of Digital Signing of Documents for On-boarding and Agreement purposes for/with Meon Technologies Private Limited and authenticate my identity through the Aadhaar Authentication system (Aadhaar based e-KYC services of UIDAI) in accordance with the provisions of the Aadhaar (Targeted Delivery of Financial and other Subsidies, Benefits and Services) Act, 2016 and the allied rules and regulations notified thereunder and for no other purpose.

2. Authenticate my Aadhaar / Virtual ID through OTP or Biometric for authenticating my identity through the Aadhaar Authentication system for obtaining my e-KYC through Aadhaar based e-KYC services of UIDAI and use my Photo and Demographic details (Name, Gender, Date of Birth and Address) for the purpose of Digital Signing of Documents for On-boarding and Agreement purposes for/with Meon Technologies Private Limited.

3. I understand that Security and confidentiality of personal identity data provided, for the purpose of Aadhaar based authentication is ensured by Protean and the data will be stored by Protean till such time as mentioned in guidelines from UIDAI from time to time.

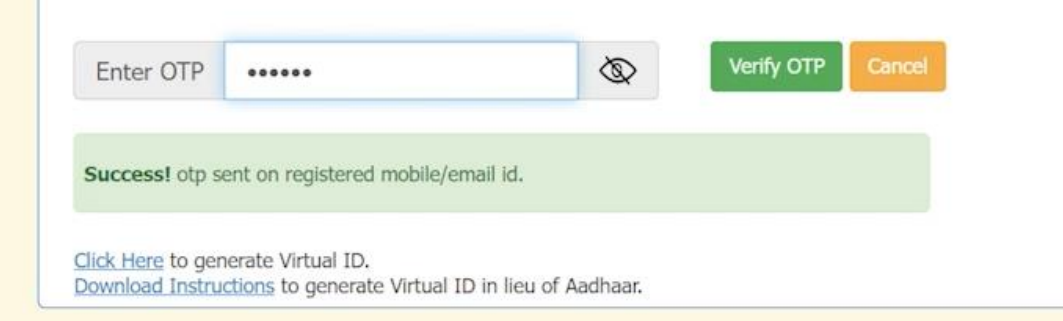

@2021 Protoon a Cov Toobhalagias Limited All rights records

#### Click here to proceed KRA

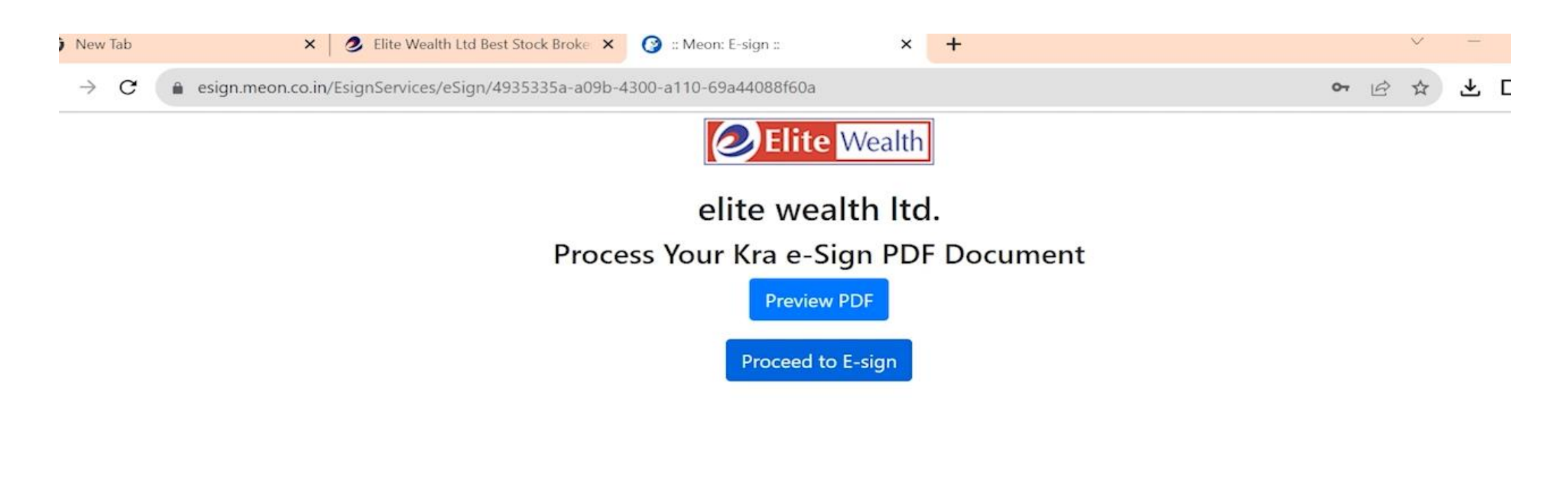

# Enter your Aadhaar No.

| NSDL e-Gov is now pro | tean                                                                                                    |                                                                                                    |  |
|-----------------------|----------------------------------------------------------------------------------------------------|----------------------------------------------------------------------------------------------------|--|
|                       | Protean El                                                                                                    | ectronic Signature Service                                                                                                    |  |
|                       | ASP Name<br>Transaction ID<br>Date & Time                                                                                                    | Meon Technologies Private Limited<br>UKC:eSign:9510:20230808112116369<br>2023-08-08T11:21:22                                                                                                    |  |
|                       | ☐ I hereby authorize Protean eGov Technologies Limited (I                                                                                                    | Protean) to -                                                                                                    |  |
|                       | <ul> <li>Benefits and Services) Act, 2016 and the allied rules and re</li> <li>2. Authenticate my Aadhaar / Virtual ID through OTP or I system for obtaining my e-KYC through Aadhaar based e-Gender, Date of Birth and Address) for the purpose of Digi Meon Technologies Private Limited.</li> <li>3. I understand that Security and confidentiality of personal ensured by Protean and the data will be stored by Protean</li> </ul> | gulations notified thereunder and for no other purpose.<br>Biometric for authenticating my identity through the Aadhaar Authentication<br>-KYC services of UIDAI and use my Photo and Demographic details (Name,<br>ital Signing of Documents for On-boarding and Agreement purposes for/with<br>al identity data provided, for the purpose of Aadhaar based authentication is<br>till such time as mentioned in guidelines from UIDAI from time to time. |  |
|                       | VID/Aadhaar: XXXXXXXXX                                                                                                    | Send OTP Cancel                                                                                                    |  |
|                       |                                                                                                    |                                                                                                    |  |

#### New Tab

× 🤌 Elite Wealth Ltd Best Stock Broke × 🚱 esign.egov-nsdl.com/nsdl-esp/au × +

esign.egov-nsdl.com/nsdl-esp/authenticate/auth-ra?authMod=1#no-back-button  $\leftrightarrow \rightarrow$ C

#### SDL e-Gov is now motean

|                                                                                                    | ASP Name                                                                                                    | Meon Technologies Private Limited                                                                                                    |
|----------------------------------------------------------------------------------------------------|----------------------------------------------------------------------------------------------------|----------------------------------------------------------------------------------------------------|
|                                                                                                    | Transaction ID                                                                                                    | UKC:eSign:9510:20230808112116369                                                                                                    |
|                                                                                                    | Date & Time                                                                                                    | 2023-08-08T11:21:22                                                                                                    |
| I hereby auth                                                                                                    | orize Protean eGov Techno                                                                                                    | logies Limited (Protean) to -                                                                                                    |
| purposes for/wit<br>based e-KYC ser<br>Benefits and Ser<br>2. Authenticate<br>system for obta<br>Gender, Date of | h Meon Technologies Priva<br>vices of UIDAI) in accorda<br>vices) Act, 2016 and the al<br>my Aadhaar / Virtual ID t<br>ning my e-KYC through A<br>Birth and Address) for the<br>ies Private Limited | te Limited and authenticate my identity through the Aadhaar Authentication system (Aac<br>ance with the provisions of the Aadhaar (Targeted Delivery of Financial and other Subsi-<br>lied rules and regulations notified thereunder and for no other purpose.<br>hrough OTP or Biometric for authenticating my identity through the Aadhaar Authentic<br>adhaar based e-KYC services of UIDAI and use my Photo and Demographic details (N<br>purpose of Digital Signing of Documents for On-boarding and Agreement purposes for |
| Meon Technolog<br>3. I understand<br>ensured by Prote                                                            | that Security and confiden<br>ean and the data will be sto                                                                                                    | tiality of personal identity data provided, for the purpose of Aadhaar based authenticati<br>ored by Protean till such time as mentioned in guidelines from UIDAI from time to time.                                                                                                    |
| Meon Technolog 3. I understand ensured by Prote Enter OTP                                                        | that Security and confiden<br>ean and the data will be sto                                                                                                    | tiality of personal identity data provided, for the purpose of Aadhaar based authenticationed by Protean till such time as mentioned in guidelines from UIDAI from time to time.                                                                                                    |

@2021 Protoon a Cov Technologias Limited All rights reconved

V

₹

or 10 ☆

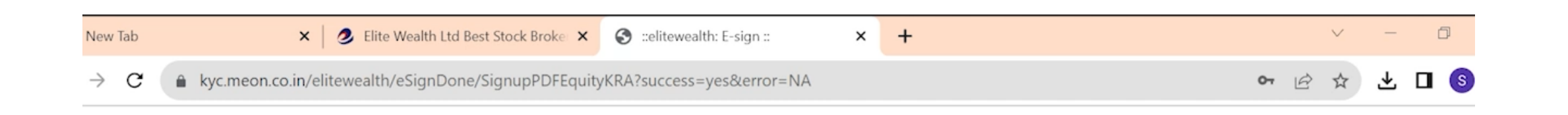

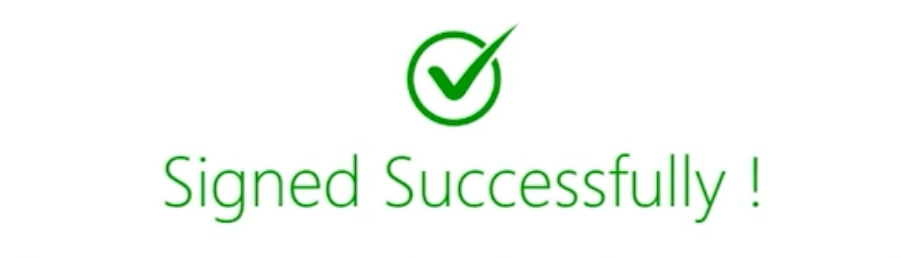

#### Thank you! Your E-sign has been Completed.

You may close the window.

15-22 1 12 M 211- CH

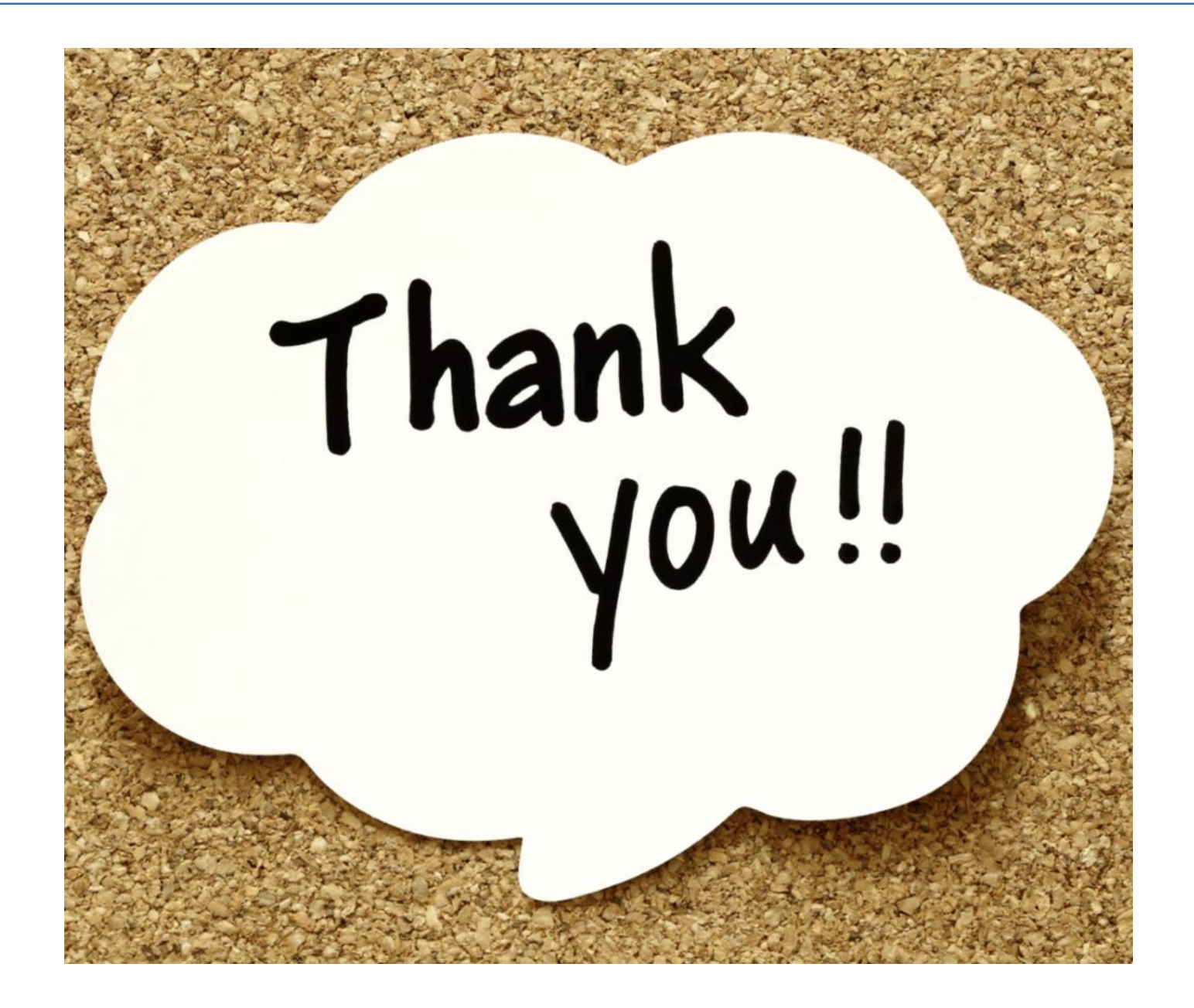